# Konfigurieren von AnyConnect VPN für FTD über IKEv2 mit ISE

# Inhalt

| Einleitung                                       |
|--------------------------------------------------|
| <u>Voraussetzungen</u>                           |
| Anforderungen                                    |
| Verwendete Komponenten                           |
| <u>Hintergrundinformationen</u>                  |
| Konfigurieren                                    |
| 1. SSL-Zertifikat importieren                    |
| 2. Konfigurieren des RADIUS-Servers              |
| 2.1. FTD auf FMC verwalten                       |
| 2.2. FTD auf der ISE verwalten                   |
| 3. Adresspool für VPN-Benutzer auf FMC erstellen |
| 4. AnyConnect-Bilder hochladen                   |
| 5. XML-Profil erstellen                          |
| 5.1. Auf dem Profileditor                        |
| 5.2.Auf FMC                                      |
| <u>6. Konfigurieren des Remotezugriffs</u>       |
| 7. AnyConnect-Profilkonfiguration                |
| Überprüfung                                      |
| Fehlerbehebung                                   |

# Einleitung

In diesem Dokument wird die grundlegende Konfiguration des Remote Access-VPN mit IKEv2und ISE-Authentifizierung auf dem vom FMC verwalteten FTD beschrieben.

# Voraussetzungen

## Anforderungen

Cisco empfiehlt, dass Sie über Kenntnisse in folgenden Bereichen verfügen:

- Grundlegendes VPN, TLS und Internet Key Exchange Version 2 (IKEv2)
- AAA (Basic Authentication, Authorization, and Accounting) und RADIUS
- Erfahrung mit FirePOWER Management Center (FMC)

Verwendete Komponenten

Die Informationen in diesem Dokument basieren auf folgenden Software-Versionen:

- Cisco Firepower Threat Defense (FTD) 7.2.0
- Cisco FMC 7.2.0
- AnyConnect 4,10,07073
- Cisco ISE 3.1

Die Informationen in diesem Dokument beziehen sich auf Geräte in einer speziell eingerichteten Testumgebung. Alle Geräte, die in diesem Dokument benutzt wurden, begannen mit einer gelöschten (Nichterfüllungs) Konfiguration. Wenn Ihr Netzwerk in Betrieb ist, stellen Sie sicher, dass Sie die möglichen Auswirkungen aller Befehle kennen.

# Hintergrundinformationen

IKEv2 und Secure Sockets Layer (SSL) sind Protokolle, die für den Aufbau sicherer Verbindungen verwendet werden, insbesondere im Kontext von VPNs. IKEv2 bietet leistungsstarke Verschlüsselungs- und Authentifizierungsmethoden, die ein hohes Maß an Sicherheit für VPN-Verbindungen bieten.

Dieses Dokument enthält ein Konfigurationsbeispiel für FTD Version 7.2.0 und höher, das den Remotezugriff-VPN ermöglicht, um Transport Layer Security (TLS) und IKEv2 zu verwenden. Als Client kann Cisco AnyConnect verwendet werden, das auf mehreren Plattformen unterstützt wird.

# Konfigurieren

## 1. SSL-Zertifikat importieren

Zertifikate sind unverzichtbar, wenn AnyConnect konfiguriert ist.

Die manuelle Zertifikatregistrierung unterliegt folgenden Einschränkungen:

1. Für FTD ist ein Zertifikat der Zertifizierungsstelle (Certificate Authority, CA) erforderlich, bevor eine CSR (Certificate Signing Request) generiert wird.

2. Wenn der CSR extern generiert wird, wird eine andere Methode von PKCS12 verwendet.

Es gibt verschiedene Methoden, um ein Zertifikat auf einer FTD-Appliance zu erhalten, aber die sichere und einfache ist, eine CSR zu erstellen und es von einer Zertifizierungsstelle signieren zu lassen. So gehen Sie vor:

Navigieren Sie zu Objects > Object Management > PKI > Cert Enrollment, und klicken Sie auf Add Cert Enrollment.
 Geben Sie den Namen des Vertrauenspunkts RAVPN-SSL-cert ein.

3. Wählen Sie auf der Registerkarte dieCA Information Option Anmeldungstyp als, und fügen Sie das Zertifizierungsstellenzertifikat wie im Bild dargestellt einManual.

| Add Cert Enrollme    | nt                                                                                                    | ?  |
|----------------------|----------------------------------------------------------------------------------------------------|----|
| Name* RAVPN-SSL-cert |                                                                                                    |    |
| Description          |                                                                                                    |    |
| CA Information       | Certificate Parameters Key Revocation                                                                                                    |    |
| Enrollment Type:     | Manual       •         CA Only       Check this option if you do not require an identity certificate to be creat from this CA                                                                                                    | ed |
| CA Certificate:      | BEGIN CERTIFICATE<br>MIIG1jCCBL6gAwIBAgIQQAFu+<br>wogXPrr4Y9x1zq7eDANBgkqhki<br>G9w0BAQsFADBK<br>MQswCQYDVQQGEwJVUzESMB<br>AGA1UEChMJSWRIbIRydXN0MS<br>cwJQYDVQQDEx5JZGVu<br>VHJ1c3QgQ29tbWVyY2IhbCBSb<br>290IENBIDEwHhcNMTkxMjEyMT<br>Y1NjE1WhcNMjkx<br>MiEvMTY1NiE1WiBvMOswCOYD |    |

FMC - CA-Zertifikat

4. Geben Sie unter Certificate Parameters den Betreffnamen ein. Beispiele:

| Name*                          |                                 |
|--------------------------------|---------------------------------|
| RAVPN-SSL-cert                 |                                 |
| Description                    |                                 |
|                                |                                 |
| CA Information Certificate     | Parameters Key Revocation       |
| Include FQDN:                  | Don't use FQDN in certificate 🔹 |
| Include Device's IP Address:   |                                 |
| Common Name (CN):              | ftd.cisco.com                   |
| Organization Unit (OU):        | TAC                             |
| Organization (O):              | cisco                           |
| Locality (L):                  |                                 |
| State (ST):                    |                                 |
| Country Code (C):              |                                 |
| Email (E):                     |                                 |
| Include Device's Serial Number |                                 |
|                                | Cancel Save                     |

0

FMC - Zertifikatsparameter

5. Unter dem Key Tab, wählen Sie den Schlüsseltyp, und geben Sie einen Namen und Bitgröße. Für RSA sind mindestens 2048 Bit erforderlich.

6. Klicken Sie auf Save.

## Add Cert Enrollment

| Name*                                                                                                    | Í |
|----------------------------------------------------------------------------------------------------|---|
| RAVPN-SSL-cert                                                                                                    |   |
| Description                                                                                                    |   |
|                                                                                                    |   |
| CA Information Certificate Parameters Key Revocation                                                                                        |   |
| Кеу Туре:                                                                                                    |   |
| RSA CECDSA EdDSA                                                                                                    | I |
| Key Name:*                                                                                                    | I |
| RSA-key                                                                                                    | l |
| Key Size:                                                                                                    |   |
| 2048 💌                                                                                                    |   |
|                                                                                                    | I |
| ▼ Advanced Settings                                                                                                    | ľ |
| Ignore IPsec Key Usage<br>Do not validate values in the Key Usage and extended Key Usage extensions of IPsec remote client<br>certificates. | , |
| Cancel                                                                                                    |   |

FMC - Zertifikatschlüssel

7. Navigieren Sie zu Devices > Certificates > Add > New Certificate.

8. Wählen Sie Device. Wählen Sie unter Cert Enrollment den erstellten Vertrauenspunkt aus, und klicken Sie Addwie im Bild dargestellt auf.

?

| Add New Certificate                                                                                                    |                  |   |   |  |    |      |     |  |  |
|----------------------------------------------------------------------------------------------------|------------------|---|---|--|----|------|-----|--|--|
| Add a new certificate to the device using cert enrollment object which is used to generate CA and identify certificate. |                  |   |   |  |    |      |     |  |  |
| Device*:                                                                                                    |                  |   |   |  |    |      |     |  |  |
| ftd                                                                                                    |                  | • |   |  |    |      |     |  |  |
| Cert Enrollment*:                                                                                                    |                  |   |   |  |    |      |     |  |  |
| RAVPN-SSL-cert                                                                                                    |                  | • | + |  |    |      |     |  |  |
| Cert Enrollment Deta                                                                                                    | ils:             |   |   |  |    |      |     |  |  |
| Name:                                                                                                    | RAVPN-SSL-cert   |   |   |  |    |      |     |  |  |
| Enrollment Type:                                                                                                    | Manual (CA & ID) |   |   |  |    |      |     |  |  |
| Enrollment URL:                                                                                                    | N/A              |   |   |  |    |      |     |  |  |
|                                                                                                    |                  |   |   |  | Ca | ncel | Add |  |  |

FMC - Registrierung von Zertifikaten für FTD

## 9. Klicken Sie ID, und eine Aufforderung zur CSR-Generierung wird angezeigt, wählen Sie Yes.

| Firewall Management Center<br>Devices / Certificates | Overview Analy | ysis Policies    | Devices Objects Integration                  | Deploy Q 🐠 🛱 🕼 | admin • dtable SECURE |
|------------------------------------------------------|----------------|------------------|----------------------------------------------|----------------|-----------------------|
|                                                      |                |                  |                                              |                | Add                   |
| Name                                                 | Domain         | Enrollment Type  | Status                                       |                |                       |
| V 🚥 ftd                                              |                |                  |                                              |                | ▲ ^                   |
| Root-CA                                              | Global         | Manual (CA Only) |                                              |                | ± 🖉 C 🗑               |
| RAVPN-SSL-cert                                       | Global         | Manual (CA & ID) | CA ID A Identity certificate import required |                | ± ₽ C च               |
|                                                      |                |                  |                                              |                |                       |

FMC - Zertifizierungsstelle angemeldet

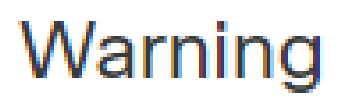

# This operation will generate Certificate Signing Request do you want to continue?

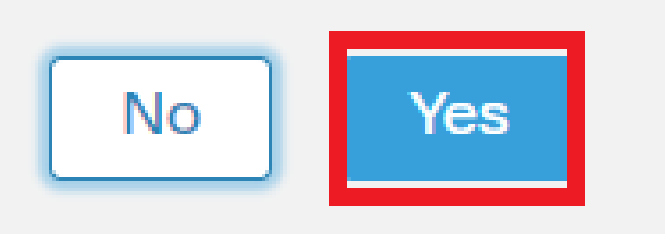

FMC - CSR generieren

10. Es wird ein CSR generiert, der für die CA freigegeben werden kann, um das Identitätszertifikat zu erhalten.

11. Nachdem Sie das Identitätszertifikat von CA im Base64-Format erhalten haben, wählen Sie es von der Festplatte aus, indem Sie auf Browse Identity Certificate und klicken, wie im Bild dargestelltImport.

## Step 1

Send Certificate Signing Request (CSR) to the Certificate Authority.

Certificate Signing Request (Copy the CSR below and send to the Certificate Authority):

| BEGIN CERTIFICATE REQUEST<br>MIICqjCCAZICAQAwNjEMMAoGA1UECwwDVEFDMQ4wDAYDVQQKDAVDaXNjbzEWMBQG<br>A1UEAwwNRIRELmNpc2NvLmNvbTCCASIwDQYJKoZIhvcNAQEBBQADggEPADCCAQoC<br>ggEBAPLLwTQ6BkGjER2FfyofT+RMcCT5FQTrrMnFYok7drSKmdaKlycKM8Ljn+2m<br>8BeVcfHsCpUybxn/ZrlsDMxSHo4E0oJEUgutsk++p1jlWcdVROn0vtahe+BRxC3q<br>jo1FsLcp5zQru5goloRQRoiFwn5syAqOztgI0aUrFSSWF/Kdh3GeDE1XHPP1zzl4<br>Step 2<br>Once certificate authority responds back with identity certificate file, import it to device. |               |  |  |  |  |  |  |
|----------------------------------------------------------------------------------------------------|---------------|--|--|--|--|--|--|
| Identity Certificate File: Browse Identity Certificate                                                                                                    |               |  |  |  |  |  |  |
|                                                                                                    | Cancel Import |  |  |  |  |  |  |

FMC - Identitätszertifikat importieren

12. Sobald der Import erfolgreich ist, wird der VertrauenspunktRAVPN-SSL-cert wie folgt betrachtet:

| Name            | Domain | Enrollment Type  | Status |          |
|-----------------|--------|------------------|--------|----------|
| ∼ <b>==</b> ftd |        |                  |        | <b>a</b> |
| RAVPN-SSL-cert  | Global | Manual (CA & ID) |        | ± ₽ C ∎  |
|                 |        |                  |        |          |

FMC - Trustpoint-Registrierung erfolgreich

### 2. Konfigurieren des RADIUS-Servers

## 2.1. FTD auf FMC verwalten

1. Navigieren Sie zu Objects > Object Management > RADIUS Server Group > Add RADIUS Server Group .

2. Geben Sie den Namen ein, und fügen SieISE RADIUS-Server hinzu, indem Sie auf klicken +.

| ISE              |                     |
|------------------|---------------------|
| ISE              |                     |
| Description:     |                     |
|                  |                     |
| Group Accounting | g Mode:             |
| Single           | •                   |
| Retry Interval:* | (1-10) Seconds      |
| 10               |                     |
| Realms:          |                     |
|                  | •                   |
| Enable author    | rize only           |
| Enable interim   | n account update    |
| Interval:*       | (1-120) hours       |
| 24               | (1 120) 110010      |
|                  |                     |
| Enable dynam     |                     |
| Port:*           | (1024-65535)        |
| 1700             |                     |
| RADIUS Servers ( | Maximum 16 servers) |
| IP Address/Hostr | name                |
| 10.197.224.173   |                     |
|                  |                     |
|                  |                     |
|                  |                     |
|                  |                     |
|                  |                     |
|                  |                     |

FMC - Radius-Serverkonfiguration

3. Geben Sie die IP-Adresse des ISE Radius-Servers zusammen mit dem gemeinsamen geheimen Schlüssel an, der mit dem Schlüssel auf dem ISE-Server übereinstimmt.

4. Wählen Sie entweder Routing oder Specific Interface aus, über die die FTD mit dem ISE-Server kommuniziert.

| Edit RADIUS Server                                             | 0        |
|----------------------------------------------------------------|----------|
| IP Address/Hostname:*                                          |          |
| 10.197.224.173                                                 |          |
| Configure DNS at Threat Defense Platform Settings to resolve h | nostname |
| Authentication Port:* (1-65535)                                |          |
| 1812                                                           |          |
| Key:*                                                          |          |
| •••••                                                          |          |
| Confirm Key:*                                                  |          |
| •••••                                                          |          |
| Accounting Port: (1-65535)                                     |          |
| 1813                                                           |          |
| Timeout: (1-300) Seconds                                       |          |
| 10                                                             |          |
| Connect using:                                                 |          |
| Routing                                                        |          |
| outside 💌 🕂                                                    |          |
| Redirect ACL:                                                  |          |
| - +                                                            |          |
|                                                                |          |
|                                                                | Cancel   |
|                                                                |          |

### 6. Nach dem Speichern wird der Server RADIUS Server Group wie im Bild dargestellt unter der hinzugefügt.

| RADIUS Server Group                                                                                                    | Add RADIUS Server Group | Q Filter |    |  |  |  |  |
|----------------------------------------------------------------------------------------------------|-------------------------|----------|----|--|--|--|--|
| RADIUS Server Group objects contain one or more references to RADIUS Servers. These AAA servers are used to authenticate users logging in through Remote Access VPN connections. |                         |          |    |  |  |  |  |
|                                                                                                    |                         |          |    |  |  |  |  |
| Name                                                                                                    | Value                   |          |    |  |  |  |  |
| ISE                                                                                                    | 1 Server                |          | 11 |  |  |  |  |
|                                                                                                    |                         |          |    |  |  |  |  |

*FMC* = *RADIUS* Server Group

### 2.2. FTD auf der ISE verwalten

- 1. Navigieren Sie zu Network Devices , und klicken Sie auf Add.
- 2. Geben Sie den Namen "Cisco-Radius" des Servers und IP Addressdes Radius-Clients ein, der die FTD-Kommunikationsschnittstelle darstellt.
- 3. Unter Radius Authentication Settings, fügen Sie die Shared Secret.
- 4. Klicken Sie auf Save .

| Network Devices          | Network D | evice Groups      | Network Device Profiles    | External RADIU | S Servers    | RADIUS Server Sequences | NAC Managers | External MDM | Location Services |  |
|--------------------------|-----------|-------------------|----------------------------|----------------|--------------|-------------------------|--------------|--------------|-------------------|--|
| Natural Daviasa          |           | Network Devices I | list > Cisco-Radius        |                |              |                         |              |              |                   |  |
| Network Devices          |           | Network Dev       | Network Devices            |                |              |                         |              |              |                   |  |
| Default Device           |           |                   |                            |                |              |                         |              |              |                   |  |
| Device Security Settings |           | Name              | Cisco-Radius               |                |              |                         |              |              |                   |  |
|                          |           | Description       |                            |                |              |                         |              |              |                   |  |
|                          |           |                   |                            |                |              |                         |              |              |                   |  |
|                          |           | IP Address        | ✓ * IP : 10.197.167.5      | / 25 🔇         |              |                         |              |              |                   |  |
|                          |           | Device Profile    | 🔐 Cisco-Radius             | × 0            |              |                         |              |              |                   |  |
|                          |           | Model Name        |                            | ~              |              |                         |              |              |                   |  |
|                          |           | Software Version  | 1                          | ~              |              |                         |              |              |                   |  |
|                          |           | Network Dev       | ice Group                  |                |              |                         |              |              |                   |  |
|                          |           | Device Type       | All Device Types           | ~              | Set To Defau | it                      |              |              |                   |  |
|                          |           | IPSEC             | No                         | Ŷ              | Set To Defau | lt                      |              |              |                   |  |
|                          |           | Location          | All Locations              | ~              | Set To Defau | lt                      |              |              |                   |  |
|                          |           |                   |                            |                |              |                         |              |              |                   |  |
|                          |           | 🗹 🗸 RA            | DIUS Authentication Settir | igs            |              |                         |              |              |                   |  |
|                          |           | RADIU             | IS UDP Settings            |                |              |                         |              |              |                   |  |
|                          |           | Protoco           | RADIUS                     |                |              |                         |              |              |                   |  |
|                          |           | Shared            | Secret                     |                | Show         |                         |              |              |                   |  |
|                          |           | Use               | e Second Shared Secret 🕕   |                |              |                         |              |              |                   |  |
|                          |           | network           | Devices.secondSharedSecret |                |              | Show                    |              |              |                   |  |
|                          |           |                   | CoA Port 1700              |                | Set T        | o Default               |              |              |                   |  |

- 5. Um Benutzer zu erstellen, navigieren Sie zu Network Access > Identities > Network Access Users, und klicken Sie auf Add.
- 6. Erstellen Sie nach Bedarf einen Benutzernamen und einAnmeldekennwort.

ISE - Netzwerkgeräte

| Overview Identities       | ld Groups Ext ld Sources Network Resources Policy Elements Policy Sets Troubleshoot Reports More $\!\!\!\!\!\!\!\!\!\!\!\!\!\!\!\!\!\!\!\!\!\!\!\!\!\!\!\!\!\!\!\!\!\!\!\!$ |
|---------------------------|----------------------------------------------------------------------------------------------------|
| Endpoints                 | Network Access Users List > ikev2-user                                                                                                    |
| Network Access Users      |                                                                                                    |
| Identity Source Sequences | ✓ Network Access User                                                                                                    |
|                           | * Username ikev2-user                                                                                                    |
|                           | Status 🕑 Enabled 🗸                                                                                                    |
|                           | Email                                                                                                    |
|                           | ✓ Passwords                                                                                                    |
|                           | Password Type: Internal Users 🗸                                                                                                    |
|                           | Password Re-Enter Password                                                                                                    |
|                           | * Login Password Generate Password ()                                                                                                    |
|                           | Enable Password ()                                                                                                    |
|                           |                                                                                                    |

ISE - Benutzer

7. Um eine grundlegende Richtlinie einzurichten, navigieren Sie zu Policy > Policy Sets > Default > Authentication Policy > Default, und wählen Sie All\_User\_ID\_Stores.

8. Navigieren Sie zu Policy > Policy Sets > Default > Authorization Policy > Basic\_Authenticated\_Access, und wählen Sie PermitAccesswie im Bild dargestellt aus.

|       | 0      | Default                        |    |                                      |                               |    | All_User_ID_Stores | <u> </u> | 4 | ŝ |
|-------|--------|--------------------------------|----|--------------------------------------|-------------------------------|----|--------------------|----------|---|---|
| ISE - | Auther | ntifizierungsrichtlin          | ie |                                      |                               |    |                    |          |   |   |
|       | 0      | Basic_Authenticated_Acces<br>s | =  | Network_Access_Authentication_Passed | ${\sf PermitAccess} \ \times$ | ~+ | Select from list   | ~+       | 4 | Ś |

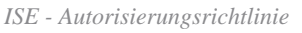

3. Adresspool für VPN-Benutzer auf FMC erstellen

- 1. Navigieren Sie zu Objects > Object Management > Address Pools > Add IPv4 Pools.
- 2. Geben Sie den Namen RAVPN-Pool und den Adressbereich ein. Die Maske ist optional.
- 3. Klicken Sie auf Speichern.

## Edit IPv4 Pool

## Name\*

RAVPN-Pool

IPv4 Address Range\*

10.1.1.0-10.1.1.255

Format: ipaddr-ipaddr e.g., 10.72.1.1-10.72.1.150

### Mask

255.255.255.0

Description

Allow Overrides

Configure device overrides in the address pool object to avoid IP address conflicts in case of object is shared across multiple devices

Override (0)

FMC - Adresspool

### 4. AnyConnect-Bilder hochladen

1. Navigieren Sie zu Objects > Object Management > VPN > AnyConnect File > Add AnyConnect File.

2. Geben Sie den Namen ein anyconnect-win-4.10.07073-webdeploy und klicken Sie Browse auf, um die **AnyConnect**-Datei von der Festplatte wählen, klicken Sie auf Save wie im Bild gezeigt.

8

Cancel

Save

# Edit AnyConnect File

## Name:\*

anyconnect-win-4.10.07073-webdeploy

# File Name:\* anyconnect-win-4.10.07073-webdeploy File Type:\* AnyConnect Client Image Description: Cancel Save

FMC - AnyConnect Client-Image

5. XML-Profil erstellen

5.1. Auf dem Profileditor

1. Laden Sie den Profil-Editor von herunter software.cisco.com, und öffnen Sie ihn.

2. Navigieren Sie zu **Server List > Add**...

3. Geben Sie den Anzeigenamen RAVPN-IKEV2 und FQDN zusammen mit der Benutzergruppe (Aliasname) ein.

4. Wählen Sie das primäre Protokoll IPsec, asclick Ok wie im Bild gezeigt.

| Server List En | try                      |      |         |                     |                |              |              |         |     |                | × |
|----------------|--------------------------|------|---------|---------------------|----------------|--------------|--------------|---------|-----|----------------|---|
| erver Load     | Balancing Servers        | SCEP | Mobile  | Certificate Pinning |                |              |              |         |     |                |   |
| Primary S      | erver<br>lame (required) | RAVP | N-IKEV2 |                     | Connection Inf | orma<br>col  | IPsec        |         | ~   |                |   |
| FQDN or        | IP Address               |      | /       | User Group          | ASA gate       | way<br>hod ( | During IKE N | egotiat | ion | EAP-AnyConnect | 1 |
| Group U        | રા                       |      |         |                     | IKE Ident      | ity (I       | IOS gateway  | only)   |     |                |   |
| ftd.cisc       | .com/RAVPN-IKEV          | /2   |         |                     |                |              |              |         |     |                |   |

Profil-Editor - Serverliste

5. Serverliste wurde hinzugefügt. Speichern Sie es unter ClientProfile.xml .

| AnyConnect Profile Editor - | VPN                          |                    |                       |                       |      | -               | - 🗆         | $\times$ |
|-----------------------------|------------------------------|--------------------|-----------------------|-----------------------|------|-----------------|-------------|----------|
| File Help                   |                              |                    |                       |                       |      |                 |             |          |
| VPN                         | Server List<br>Profile: C:\U | sers\Amrutha\[     | Documents\Clie        | entProfile.xml        |      |                 |             |          |
| Backup Servers              |                              |                    |                       |                       |      |                 |             |          |
| Certificate Pinning         | Hostname                     | Host Address       | User Group            | Backup Server List    | SCEP | Mobile Settings | Certificate | e Pins   |
| Certificate Enrollment      | RAVPN-IKEV2                  | ftd.cisco.com      | RAVPN-IKEV2           | Inherited             |      |                 |             |          |
| Mobile Policy               |                              |                    |                       |                       |      |                 |             |          |
| Server List                 |                              |                    |                       |                       |      |                 |             |          |
|                             |                              |                    |                       |                       |      |                 |             |          |
|                             |                              |                    |                       |                       |      |                 |             |          |
|                             | Note: it is highly           | recommended that a | t least one server be | defined in a profile. |      | Add             | Delete      |          |
|                             |                              |                    |                       |                       |      | Edit            | Details     |          |
|                             |                              |                    |                       |                       |      |                 |             |          |

Profil-Editor - ClientProfile.xml

## 5.2. Auf FMC

- 1. Navigieren Sie zu Objects > Object Management > VPN > AnyConnect File > Add AnyConnect File.
- 2. Geben Sie einen Namen ein ClientProfile, und klicken Sie Browse auf, um die Datei von der Festplatte auszuwählenClientProfile.xml.
- 3. Klicken Sie auf Save .

| Edit AnyConnect File                                                                                   | ?           |
|----------------------------------------------------------------------------------------------------|-------------|
| Name:*<br>[ClientProfile]<br>File Name:*<br>ClientProfile.xml<br>File Type:*<br>AnyConnect VPN Profile | Browse      |
|                                                                                                    | Cancel Save |

FMC - AnyConnect VPN-Profil

### 6. Konfigurieren des Remotezugriffs

1. Navigieren Sie zu Devices > VPN > Remote Accessund klicken Sie + auf, um ein Verbindungsprofil hinzuzufügen, wie im Bild gezeigt.

| RAVPN-IKEV2                                   |                                                                 |              | Save Cancel                                                  |
|-----------------------------------------------|-----------------------------------------------------------------|--------------|--------------------------------------------------------------|
|                                               |                                                                 | Local Realm  | Policy Assignments.(1)<br>c None Dynamic Access Policy: None |
| Connection Profile Access Interfaces Advanced |                                                                 |              |                                                              |
|                                               |                                                                 |              | +                                                            |
| Name                                          | ААА                                                             | Group Policy |                                                              |
| DefaultWE8VPNGroup                            | Authentication: None<br>Authorization: None<br>Accounting: None | DftGrpPolicy | /1                                                           |

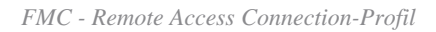

2. Geben Sie den Namen des Verbindungsprofils ein RAVPN-IKEV2, und erstellen Sie eine Gruppenrichtlinie, indem Sie +wie **Group Policy**im Bild dargestellt auf klicken.

| Add Connection Profile                                                                           | 9                                                                                                    | ? |
|--------------------------------------------------------------------------------------------------|----------------------------------------------------------------------------------------------------|---|
| Connection Profile:*                                                                             | RAVPN-IKEV2                                                                                                    |   |
| Group Policy:*                                                                                   | ▼ +                                                                                                    |   |
| Client Address Assignment                                                                        | dit Group Policy<br>AAA Aliases                                                                                                   |   |
| IP Address for the remote clie<br>Servers. Configure the ' <i>Client</i><br>assignment criteria. | ents can be assigned from local IP Address pools/DHCP Servers/AAA<br>Address Assignment Policy' in the Advanced tab to define the | · |
| Name                                                                                             | IP Address Range                                                                                                    | T |
|                                                                                                  |                                                                                                    |   |
|                                                                                                  |                                                                                                    |   |
| DHCP Servers:                                                                                    |                                                                                                    | + |
| Name                                                                                             | DHCP Server IP Address                                                                                                    |   |
|                                                                                                  |                                                                                                    |   |
|                                                                                                  |                                                                                                    | - |
|                                                                                                  | Cancel                                                                                                    | e |

FMC - Gruppenrichtlinie

3. Geben Sie den Namen RAVPN-group-policy ein, wählen Sie die VPN-Protokolle SSL and IPsec-IKEv2 wie im Bild dargestellt.

## Edit Group Policy

| Name:*             |                                                                                                    |
|--------------------|----------------------------------------------------------------------------------------------------|
| RAVPN-group-policy |                                                                                                    |
|                    |                                                                                                    |
| Description:       |                                                                                                    |
|                    |                                                                                                    |
| General AnyCon     | nect Advanced                                                                                                    |
| VPN Protocols      | VPN Tunnel Protocol:                                                                                                    |
| IP Address Pools   | Specify the VPN tunnel types that user can use. At least one tunneling mode must be configured for users to connect over a VPN tunnel. |
| Banner             | SSL SSL                                                                                                    |
| DNS/WINS           | V IPsec-IKEv2                                                                                                    |
| Split Tunneling    |                                                                                                    |
|                    |                                                                                                    |
|                    |                                                                                                    |
|                    |                                                                                                    |
|                    |                                                                                                    |
|                    |                                                                                                    |
|                    |                                                                                                    |
|                    |                                                                                                    |
|                    |                                                                                                    |
|                    |                                                                                                    |

?

| el Save | Cancel |
|---------|--------|

FMC - VPN-Protokolle

4. Wählen Sie unter AnyConnect > Profile ClientProfile das XML-Profil aus dem Dropdown-Menü aus, und klicken Sie auf, Savewie im Bild dargestellt.

| Edit Group Policy                                                                                           |                                                                                                    | ?   |
|----------------------------------------------------------------------------------------------------|----------------------------------------------------------------------------------------------------|-----|
| Name:*<br>RAVPN-group-policy<br>Description:<br>General AnyCon                                              | nect Advanced                                                                                                    |     |
| Profile<br>Management Profile<br>Client Modules<br>SSL Settings<br>Connection Settings<br>Custom Attributes | AnyConnect profiles contains settings for the VPN client<br>functionality and optional features. Firewall Threat Defense<br>deploys the profiles during AnyConnect client connection.<br>Client Profile:<br>ClientProfile • +<br>Standalone profile editor can be used to create a new or<br>modify existing AnyConnect profile. You can download the<br>profile editor from Cisco Software Download Center. |     |
|                                                                                                    | Cancel                                                                                                    | ave |

FMC - AnyConnect-Profil

5. Fügen Sie den Adresspool RAVPN-Pool hinzu, indem Sie auf + as shown in the image klicken.

| Edit Connection Profile                                                                  |                                                                                                    | 0  |
|------------------------------------------------------------------------------------------|----------------------------------------------------------------------------------------------------|----|
| Connection Profile:*                                                                     | RAVPN-IKEV2                                                                                                    |    |
| Group Policy:*                                                                           | RAVPN-group-policy +                                                                                                    |    |
| Client Address Assignment                                                                | dit Group Policy                                                                                                    |    |
| IP Address for the remote clie<br>Servers. Configure the 'Client<br>assignment criteria. | ents can be assigned from local IP Address pools/DHCP Servers/AA<br>Address Assignment Policy' in the Advanced tab to define the | A  |
| Address Pools:                                                                           |                                                                                                    | +  |
| Name                                                                                     | IP Address Range                                                                                                    |    |
| RAVPN-Pool                                                                               | 10.1.1.0-10.1.1.255                                                                                                    | 1  |
|                                                                                          |                                                                                                    |    |
| DHCP Servers:                                                                            |                                                                                                    | +  |
| Name                                                                                     | DHCP Server IP Address                                                                                                    |    |
|                                                                                          |                                                                                                    |    |
|                                                                                          | Cancel                                                                                                    | ve |

*FMC* = *Client Address Assignment* 

6. Navigieren Sie zu AAA > Authentication Method, und wählen Sie AAA Only.

7. Wählen Sie Authentication Server als ISE (RADIUS).

| Edit Connection Profile                                        | 0  |
|----------------------------------------------------------------|----|
| Connection Profile:* RAVPN-IKEV2                               |    |
| Group Policy:* RAVPN-group-policy +                            |    |
| Client Address Assignment AAA Aliases                          |    |
| Authentication                                                 |    |
| Authentication Method: AAA Only 🔹                              |    |
| Authentication Server: ISE (RADIUS)                            |    |
| Fallback to LOCAL Authentication                               |    |
| Use secondary authentication                                   |    |
| Authorization                                                  |    |
| Authorization Server: Use same authentication server 💌         |    |
| Allow connection only if user exists in authorization database |    |
| Accounting                                                     |    |
| Accounting Server:                                             |    |
| Advanced Settings                                              |    |
|                                                                |    |
| Cancel                                                         | /e |
|                                                                |    |

FMC - AAA-Authentifizierung

8. Navigieren Sie zu, Aliases geben Sie einen Aliasnamen einRAVPN-IKEV2, der in als Benutzergruppe verwendet wirdClientProfile.xml.

9. Klicken Sie auf Save.

| Edit Connection Profile | Edit Connection Profile |  |  |  |  |
|-------------------------|-------------------------|--|--|--|--|
| Connection Profile:*    | RAVPN-IKEV2             |  |  |  |  |

| Group Policy:*            | RAVPN-gro         | oup-policy | • + |
|---------------------------|-------------------|------------|-----|
|                           | Edit Group Policy |            |     |
| Client Address Assignment | AAA               | Aliases    |     |

## Alias Names:

Incoming users can choose an alias name upon first login. Aliases from all connections configured on this device can be turned on or off for display.

0

| Name        | Status  |    |
|-------------|---------|----|
| RAVPN-IKEV2 | Enabled | /1 |

## URL Alias:

Configure the list of URL alias which your endpoints can select on web access. If users choose the following URLs, system will automatically log them in via this connection profile.

| URL | Status |           |
|-----|--------|-----------|
|     |        |           |
|     | Car    | icel Save |

FMC - Aliase

10. Navigieren Sie zu Access Interfaces, und wählen Sie die Schnittstelle aus, auf der RAVPN IKEv2 aktiviert werden muss.

11. Wählen Sie das Identitätszertifikat für SSL und IKEv2 aus.

12. Klicken Sie auf Save.

Connection Profile Access Interfaces Advanced

| Interfaces of the targeted device which belong to below specified interface groups will support incoming Remote Access VPN connections                                                                                                    |                                                                               |                      |      |     |             | ł  |  |  |
|----------------------------------------------------------------------------------------------------|-------------------------------------------------------------------------------|----------------------|------|-----|-------------|----|--|--|
| Name                                                                                                    |                                                                               | Interface Trustpoint | DTLS | SSL | IPsec-IKEv2 |    |  |  |
| outside                                                                                                    |                                                                               |                      | •    | 0   | 0           | 11 |  |  |
| Access Settings                                                                                                    | Access Settings                                                               |                      |      |     |             |    |  |  |
| Allow Users to select connection                                                                                                    | n profile while log                                                           | ging in              |      |     |             |    |  |  |
| SSL Settings                                                                                                    |                                                                               |                      |      |     |             |    |  |  |
| Web Access Port Number:*                                                                                                    | 443                                                                           |                      |      |     |             |    |  |  |
| DTLS Port Number:*                                                                                                    | 443                                                                           |                      |      |     |             |    |  |  |
| SSL Global Identity Certificate:                                                                                                    | SL Global Identity Certificate: RAVPN-SSL-cert + +                            |                      |      |     |             |    |  |  |
| Note: Ensure the port used in VPN con                                                                                                    | Note: Ensure the port used in VPN configuration is not used in other services |                      |      |     |             |    |  |  |
| IPsec-IKEv2 Settings                                                                                                    |                                                                               |                      |      |     |             |    |  |  |
| KEv2 Identity Certificate:  RAVPN-SSL-cert  +                                                                                                    |                                                                               |                      |      |     |             |    |  |  |
| KEVZ identify Certificate:       NAVYN-SSL-Cert       +         Accesss Control for VPN Traffic       +         Bypass Access Control policy for decrypted traffic (sysopt permit-vpn)       >         Decrypter traffic is subjected to Access Control Policy by default. This option       >         bypasses the inspection, but VPW Filter ACL and authorization ACL downloaded from AAA server are still applied to VPW traffic.       > |                                                                               |                      |      |     |             |    |  |  |
| FMC = Access Int                                                                                                    | terfaces                                                                      |                      |      |     |             |    |  |  |

## 13. Navigieren Sie zu Advanced .

## 14. Fügen Sie die Bilder des AnyConnect-Clients hinzu, indem Sie auf klicken +.

| RAVPN-IKEV2                                                                                 |                                                                                                    |                                                                                                    | Save Cancel                                                         |
|---------------------------------------------------------------------------------------------|----------------------------------------------------------------------------------------------------|----------------------------------------------------------------------------------------------------|---------------------------------------------------------------------|
| Connection Profile Access Int                                                               | rfaces Advanced                                                                                                    | Loca                                                                                                   | Policy Assignments (1)<br>I Realm: None Dynamic Access Policy: None |
| AnyConnect Client Images<br>Address Assignment Policy<br>Certificate Maps<br>Group Policies | AnyConnect Client Images The VPN gateway can automatically download the latest AnyConnect package to the client device w Download AnyConnect Client packages from Cisco Software Download Center.                                                                      | hen the VPN connection is initiated. Minimize connection setup time by choosing the appropriate OS for | the selected package.                                               |
| LDAP Attribute Mapping                                                                      | AnyConnect File Object Name                                                                                                    | AnyConnect Client Package Name                                                                         | Operating System                                                    |
| Load Balancing<br>V IPsec<br>Crypto Maps<br>IKE Policy                                      | anyconnect-win-4.10.07073-webdeploy-k9.pkg                                                                                                    | anyconnect-win-4.10.07073-webdeploy-k9.pkg                                                             | Windows 💌 🗑                                                         |
| Psec/KEv2 Parameters                                                                        | AnyConnect External Browser Package A package that enables SAML based authentication using external web browser instead of the brow Download AnyConnect External Browser Package from Cisco Software Download Center. Package File: Default-External-Browser-Package + | ser that is embedded in the AnyConnect Client. Enable the external browser option in one or more Conn  | action Profiles to deploy this package.                             |

FMC - AnyConnect Client-Paket

## 15. UnterIPsec, fügen Sie dieCrypto Maps wie im Bild gezeigt.

| RAVPN-IKEV2                                                               |                                                                                                    |                                                                                          |                       | Save Cancel                                         |
|---------------------------------------------------------------------------|----------------------------------------------------------------------------------------------------|------------------------------------------------------------------------------------------|-----------------------|-----------------------------------------------------|
| Connection Profile Access Inte                                            | staces Advanced                                                                                                    |                                                                                          | Local Realm: None Dyr | Policy Assignments (1)<br>namic Access Policy: None |
| AnyConnect Client Images<br>Address Assignment Policy<br>Certificate Maps | Crypto Maps<br>Crypto Maps are auto generated for the interfaces on which IPsec-IKEv2 protocol is enabled. You c<br>Following are the list of the interface group on which IPsec-IKEv2 protocol is enabled. You c | d.<br>an add/remove interface group to this VPN configuration in 'Access Interface' tab. |                       |                                                     |
| Group Policies                                                            | Interface Group                                                                                                    | IKEv2 IPsec Proposals                                                                    | RRI                   |                                                     |
| LDAP Attribute Mapping                                                    | outside                                                                                                    | AES-OCM                                                                                  | true                  | /                                                   |
| Load Balancing                                                            |                                                                                                    |                                                                                          |                       |                                                     |
| Crypto Maps                                                               |                                                                                                    |                                                                                          |                       |                                                     |
| IKE Policy<br>IPsec/IKEv2 Parameters                                      |                                                                                                    |                                                                                          |                       |                                                     |

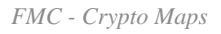

16. Unter IPsec , fügen Sie die IKE Policy durch Klicken +.

| RAVPN-IKEV2                                                               |                                                       |                                                          |                                                  |                             |                        | Save Cancel                                           |
|---------------------------------------------------------------------------|-------------------------------------------------------|----------------------------------------------------------|--------------------------------------------------|-----------------------------|------------------------|-------------------------------------------------------|
| Connection Profile Access Inte                                            | rfaces Advanced                                       |                                                          |                                                  | Loc                         | al Realm: None         | Policy Assignments (1)<br>Dynamic Access Policy: None |
| AnyConnect Client Images<br>Address Assignment Policy<br>Certificate Maps | IKE Policy<br>This list specifies all of the IKEv2 po | ilicy objects applicable for this VPN policy when AnyCon | nect endpoints connect via IPsec-IKEv2 protocol. |                             |                        | +                                                     |
| Group Policies                                                            | Name                                                  | Integrity                                                | Encryption                                       | PRF Hash                    | DH Group               |                                                       |
| LDAP Attribute Mapping<br>Load Balancing                                  | AES-SHA-SHA-LATEST                                    | SHA, SHA256, SHA384, SHA512                              | AES, AES-192, AES-256                            | SHA, SHA256, SHA384, SHA512 | 14, 15, 16, 19, 20, 21 | Ũ                                                     |
| ✓ IPsec                                                                   |                                                       |                                                          |                                                  |                             |                        |                                                       |
| Crypto Maps                                                               |                                                       |                                                          |                                                  |                             |                        |                                                       |
| IKE Policy                                                                |                                                       |                                                          |                                                  |                             |                        |                                                       |
| IPsec/IKEv2 Parameters                                                    |                                                       |                                                          |                                                  |                             |                        |                                                       |

FMC - IKE-Richtlinie

## 17. Fügen Sie unter IPsec das IPsec/IKEv2 Parameters hinzu.

| Connection Profile Access Inte                        | erfaces Advanced                                                                                         |                                             |                |                   |
|-------------------------------------------------------|----------------------------------------------------------------------------------------------------|---------------------------------------------|----------------|-------------------|
| AnyConnect Client Images<br>Address Assignment Policy | IKEv2 Session Settings                                                                                   |                                             |                |                   |
| Certificate Maps                                      | Identity Sent to Peers:                                                                                  | Auto 🔻                                      | ]              |                   |
| Group Policies                                        | Enable Notification on Tunnel Disconnect                                                                 |                                             |                |                   |
| LDAP Attribute Mapping                                | Do not allow device reboot until all session                                                             | ons are terminated                          |                |                   |
| Load Balancing                                        | IKEv2 Security Association (SA) Set                                                                      | ttings                                      |                |                   |
| ∨ IPsec                                               | Cookie Challenge:                                                                                        | Custom •                                    |                |                   |
| Crypto Maps                                           | Threshold to Challenge Incoming Cookies:                                                                 | 50                                          | %              |                   |
| IKE Policy                                            | Number of SAs Allowed in Negotiation:                                                                    | 100                                         | )<br>av        |                   |
| IPsec/IKEv2 Parameters                                | Number of SAS Allowed in Negotiation.                                                                    | 100                                         | 70             |                   |
|                                                       | Maximum number of SAs Allowed:                                                                           | Device maximum                              | J              |                   |
|                                                       | IPsec Settings                                                                                           |                                             |                |                   |
|                                                       | <ul> <li>Enable Fragmentation Before Encryption</li> <li>Path Maximum Transmission Unit Aging</li> </ul> |                                             |                |                   |
|                                                       | Value Reset Interval:                                                                                    |                                             | Minutes        | (Range 10 - 30)   |
|                                                       | NAT Transparency Settings                                                                                |                                             |                |                   |
|                                                       | Enable IPsec over NAT-T                                                                                  |                                             |                |                   |
|                                                       | Note: NAT-Traversal will use port 4500. Ensure to                                                        | hat this port number is not used in other s | services, e.g. | NAT Policy.       |
|                                                       | NAT Keepalive Interval:                                                                                  | 20                                          | Seconds        | (Range 10 - 3600) |
|                                                       |                                                                                                    |                                             |                |                   |

FMC - IPsec/IKEv2-Parameter

## 18. Unter Connection Profile wird neues ProfilRAVPN-IKEV2 erstellt.

## 19. SaveKlicken Sie auf das Bild.

| RAVPN-IKEV2 You have unsaved change Save      |                                                                               |                    |                                                           |  |  |
|-----------------------------------------------|-------------------------------------------------------------------------------|--------------------|-----------------------------------------------------------|--|--|
| Connection Profile Access Interfaces Advanced |                                                                               | Local Realm: N     | Policy Assignments (1)<br>one Dynamic Access Policy: None |  |  |
|                                               |                                                                               |                    | +                                                         |  |  |
| Name                                          | AAA                                                                           | Group Policy       |                                                           |  |  |
| DefaultWEBVPNGroup                            | Authentication: None<br>Authorization: None<br>Accounting: None               | DiftGrpPolicy      | /1                                                        |  |  |
| RAVPN-IKEV2                                   | Authentication: ISE (RADUS)<br>Authorization: ISE (RADUS)<br>Accounting: Noon | RAVPN-group-policy | /1                                                        |  |  |

### 20. Bereitstellen der Konfiguration.

|     | Deploy Q 💕 🌣 🕜 admin 🕶 🖞 SEC |
|-----|------------------------------|
| Q   | Advanced Deploy Deploy All   |
| ftd | Ready for Deployment         |
|     |                              |

## FMC - FTD-Bereitstellung

## 7. AnyConnect-Profilkonfiguration

Profil auf dem PC, gespeichert unter C:\ProgramData\Cisco\Cisco Anyconnect Secure Mobility Client\Profile .

## <#root>

<?xml version="1.0" encoding="UTF-8"?> <AnyConnectProfile xmlns="http://schemas[dot]xmlsoap<dot>org/encoding/" xmlns:xsi="http://www[dot]w3

<HostName>RAVPN-IKEV2</HostName> <HostAddress>ftd.cisco.com</HostAddress> <UserGroup>RAVPN-IKEV2</UserGroup>RAVPN-IKEV2</UserGroup>RAVPN-

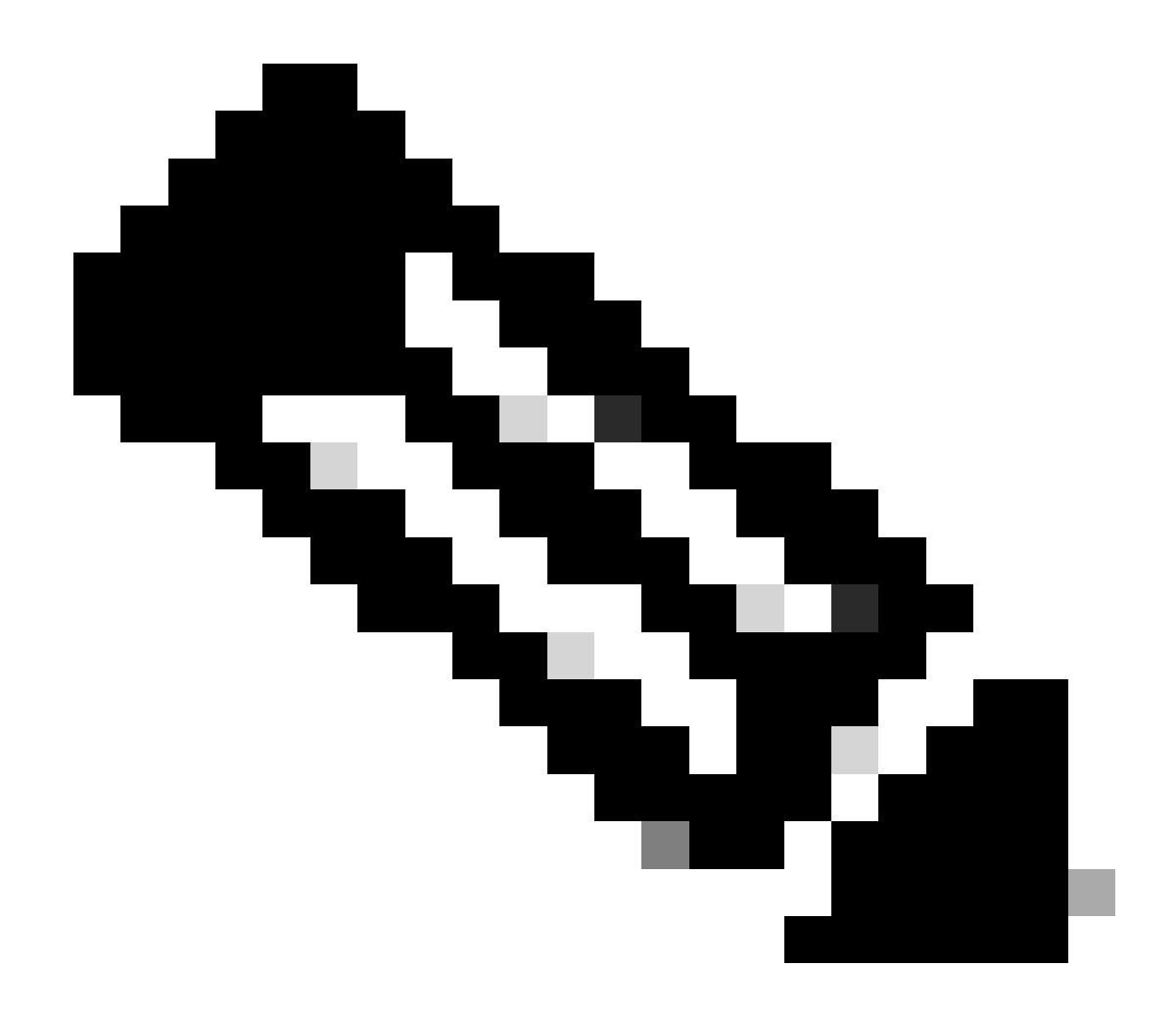

**Hinweis**: Es wird empfohlen, den SSL-Client als Tunneling-Protokoll in der Gruppenrichtlinie zu deaktivieren, sobald das Client-Profil auf den PC aller Benutzer heruntergeladen wurde. Dadurch wird sichergestellt, dass Benutzer ausschließlich über das IKEv2/IPsec-Tunneling-Protokoll eine Verbindung herstellen können.

Überprüfung

In diesem Abschnitt können Sie überprüfen, ob Ihre Konfiguration ordnungsgemäß funktioniert.

1. Verwenden Sie für die erste Verbindung den FQDN/IP, um eine SSL-Verbindung vom PC des Benutzers über AnyConnect herzustellen.

2. Wenn das SSL-Protokoll deaktiviert ist und der vorherige Schritt nicht ausgeführt werden kann, stellen Sie sicher, dass das

ClientprofilClientProfile.xml auf dem PC unter dem Pfad C:\ProgramData\Cisco\Cisco Anyconnect Secure Mobility Client\Profile vorhanden ist.

3. Geben Sie den Benutzernamen und das Kennwort für die Authentifizierung ein, sobald Sie dazu aufgefordert werden.

- 4. Nach erfolgreicher Authentifizierung wird das Client-Profil auf den PC des Benutzers heruntergeladen.
- 5. Trennen Sie die Verbindung zu AnyConnect.

6. Nachdem das Profil heruntergeladen wurde, wählen Sie den im Clientprofil erwähnten Hostnamen über das Dropdown-Menü aus, RAVPN-

IKEV2 um eine Verbindung mit AnyConnect über IKEv2/IPsec herzustellen.

### 7. Klicken Sie auf Connect.

| 🚳 Cisco AnyC | onnect Secure Mobility Client            |   | _ |         | × |
|--------------|------------------------------------------|---|---|---------|---|
|              | VPN:<br>Ready to connect.<br>RAVPN-IKEV2 | ~ |   | Connect |   |

AnyConnect-Dropdown

8. Geben Sie den Benutzernamen und das Kennwort für die Authentifizierung ein, die auf dem ISE-Server erstellt wurde.

|      | S Cisco AnyConnect   RAVPN-IKEV2 |              |                   |  |        |   |  |  |  |  |
|------|----------------------------------|--------------|-------------------|--|--------|---|--|--|--|--|
|      |                                  |              |                   |  |        |   |  |  |  |  |
|      | _                                | Username:    | ikev2-user        |  |        |   |  |  |  |  |
|      |                                  | Password:    | *******           |  |        |   |  |  |  |  |
|      |                                  |              |                   |  |        |   |  |  |  |  |
|      |                                  |              | ОК                |  | Cancel |   |  |  |  |  |
|      |                                  |              |                   |  |        |   |  |  |  |  |
| 🕙 Ci | sco AnyCo                        | onnect Secur | e Mobility Client |  |        | × |  |  |  |  |

AnyConnect-Verbindung

9. Überprüfen Sie das Profil und Protokoll (IKEv2/IPsec), das nach dem Herstellen der Verbindung verwendet wird.

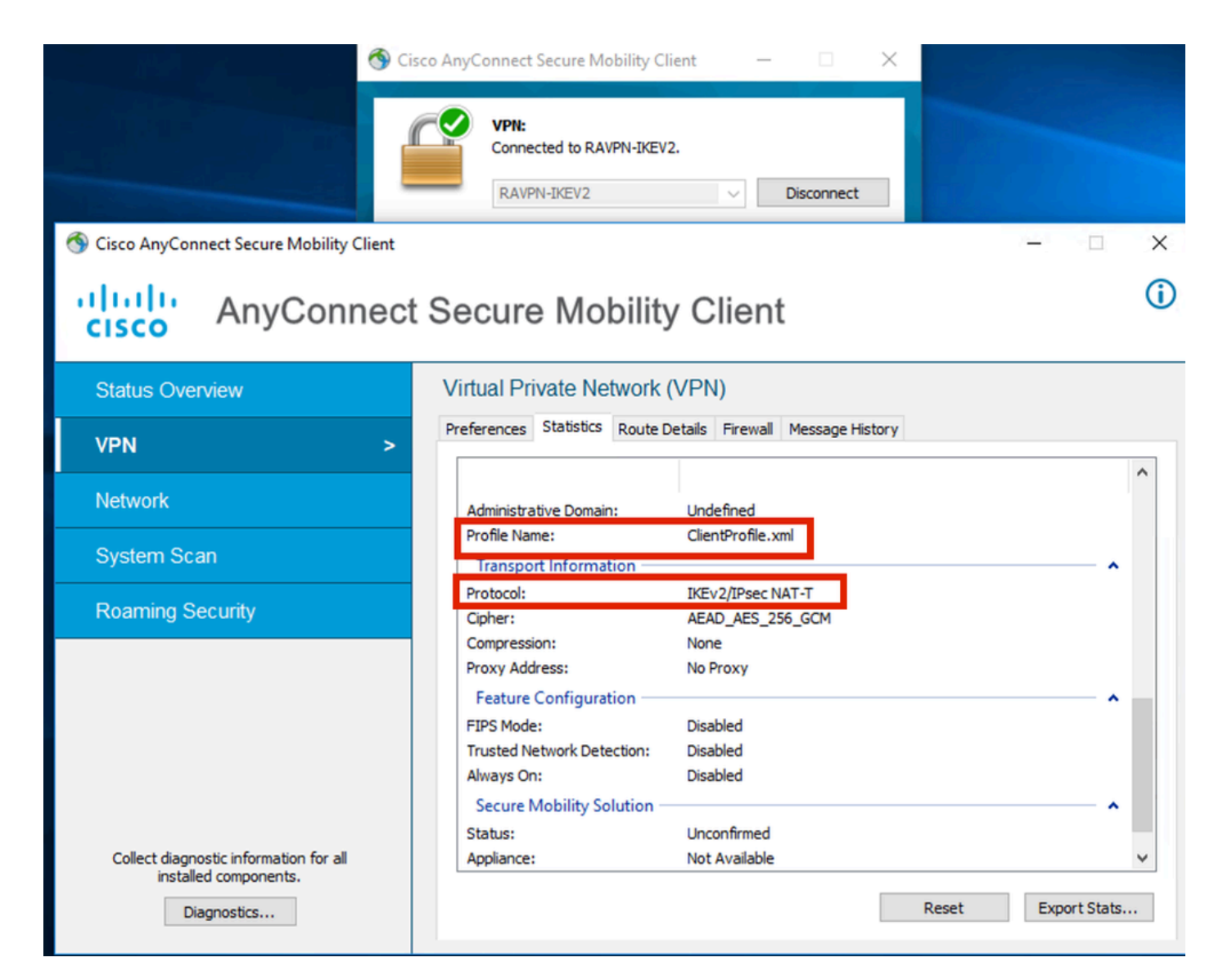

AnyConnect verbunden

FTD CLI-Ausgänge:

<#root>

firepower# show vpn-sessiondb detail anyconnect

Session Type: AnyConnect

Username : ikev2-user Index : 9 Assigned IP : 10.1.1.1 Public IP : 10.106.55.22 Protocol : IKEv2 IPsecOverNatT AnyConnect-Parent License : AnyConnect Premium Encryption : IKEv2: (1)AES256 IPsecOverNatT: (1)AES-GCM-256 AnyConnect-Parent: (1)none

Hashing : IKEv2: (1)SHA512 IPsecOverNatT: (1)none AnyConnect-Parent: (1)none Bytes Tx : 450 Bytes Rx : 656 Pkts Tx : 6 Pkts Rx : 8 Pkts Tx Drop : 0 Pkts Rx Drop : 0 Group Policy : RAVPN-group-policy Tunnel Group : RAVPN-IKEV2 Login Time : 07:14:08 UTC Thu Jan 4 2024 Duration : 0h:00m:08s Inactivity : 0h:00m:00s VLAN : none VLAN Mapping : N/A Audt Sess ID : 0ac5e205000090006596618c Security Grp : none Tunnel Zone : 0 IKEv2 Tunnels: 1 IPsecOverNatT Tunnels: 1 AnyConnect-Parent Tunnels: 1 AnyConnect-Parent: Tunnel ID : 9.1 Public IP : 10.106.55.22 Encryption. : none. Hashing : none Auth Mode : userPassword Idle Time out: 30 Minutes Idle TO Left : 29 Minutes Client OS : win Client OS Ver: 10.0.15063 Client Type : AnyConnect Client Ver : 4.10.07073 IKEv2: Tunnel ID : 9.2 UDP Src Port : 65220 UDP Dst Port : 4500 Rem Auth Mode: userPassword Loc Auth Mode: rsaCertificate Encryption : AES256 Hashing : SHA512 Rekey Int (T): 86400 Seconds Rekey Left(T): 86391 Seconds PRF : SHA512 D/H Group : 19 Filter Name : Client OS : Windows Client : AnyConnect Type IPsecOverNatT: Tunnel ID : 9.3 Local Addr : 0.0.0.0/0.0.0/0/0 Remote Addr : 10.1.1.1/255.255.255.255/0/0 Encryption : AES-GCM-256 Hashing : none Encapsulation: Tunnel Rekey Left(T) : 28791 Seconds Rekey Int (T): 28800 Seconds Idle Time Out: 30 Minutes Idle TO Left : 29 Minutes Bytes Tx : 450 Bytes : 656 Rx Pkts Tx : 6 Pkts Rx : 8

firepower# show crypto ikev2 sa

IKEv2 SAs:

Session-id:6, Status:UP-ACTIVE, IKE count:1, CHILD count:1

 Tunnel-id Local
 Remote
 fvrf/ivrf

 16530741
 10.197.167.5/4500
 10.106.55.22/65220
 Encr:

 Encr:
 AES-CBC, keysize:
 256, Hash:
 SHA512, DH Grp:19, Auth sign: RSA, Auth verify: EAP
 Life/Active Time:
 86400/17 sec

 Child sa:
 local selector
 0.0.0.0/0 - 255.255.255/65535
 remote selector
 10.11.1.1/65535

 ESP spi
 in/out:
 0x6f7efd61/0xded2cbc8
 535

firepower# show crypto ipsec sa

interface: Outside Crypto map tag: CSM\_Outside\_map\_dynamic, seq num: 30000, local addr: 10.197.167.5 Protected vrf: local ident (addr/mask/prot/port): (0.0.0.0/0.0.0/0/0) remote ident (addr/mask/prot/port): (10.1.1.1/255.255.255.255/0/0) current\_peer: 10.106.55.22, username: ikev2-user dynamic allocated peer ip: 10.1.1.1 dynamic allocated peer ip(ipv6): 0.0.0.0 #pkts encaps: 6, #pkts encrypt: 6, #pkts digest: 6 #pkts decaps: 8, #pkts decrypt: 8, #pkts verify: 8 #pkts compressed: 0, #pkts decompressed: 0 #pkts not compressed: 0, #pkts comp failed: 0, #pkts decomp failed: 0 #pre-frag successes: 0, #pre-frag failures: 0, #fragments created: 0 #PMTUs sent: 0, #PMTUs rcvd: 0, #decapsulated frgs needing reassembly: 0 #TFC rcvd: 0, #TFC sent: 0 #Valid ICMP Errors rcvd: 0, #Invalid ICMP Errors rcvd: 0 #send errors: 0, #recv errors: 0 local crypto endpt.: 10.197.167.5/4500, remote crypto endpt.: 10.106.55.22/65220 path mtu 1468, ipsec overhead 62(44), media mtu 1500 PMTU time remaining (sec): 0, DF policy: copy-df ICMP error validation: disabled, TFC packets: disabled current outbound spi: DED2CBC8 current inbound spi : 6F7EFD61 inbound esp sas: spi: 0x6F7EFD61 (1870593377) SA State: active transform: esp-aes-gcm-256 esp-null-hmac no compression in use settings ={RA, Tunnel, NAT-T-Encaps, IKEv2, } slot: 0, conn\_id: 9, crypto-map: CSM\_Outside\_map\_dynamic sa timing: remaining key lifetime (sec): 28723 IV size: 8 bytes replay detection support: Y Anti replay bitmap:

0x0000000 0x00001FF

```
outbound esp sas:
  spi: 0xDED2CBC8 (3738356680)
  SA State: active
  transform: esp-aes-gcm-256 esp-null-hmac no compression
  in use settings ={RA, Tunnel, NAT-T-Encaps, IKEv2, }
  slot: 0, conn_id: 9, crypto-map: CSM_Outside_map_dynamic
  sa timing: remaining key lifetime (sec): 28723
  IV size: 8 bytes
  replay detection support: Y
  Anti replay bitmap:
  0x00000000 0x00000001
```

ISE-Protokolle:

|          | Time                    | Status | Details | Repea | Identity   | Endpoint ID     | Endpoint    | Authenti     | Authoriz     | Authoriz     | IP Address     | Network De     | Device Port | Identity Group | Posture      | Server | Mdm Ser    |
|----------|-------------------------|--------|---------|-------|------------|-----------------|-------------|--------------|--------------|--------------|----------------|----------------|-------------|----------------|--------------|--------|------------|
| $\times$ |                         |        | . ×     |       | Identity   | Endpoint ID     | Endpoint Pr | Authenticati | Authorizatio | Authorizatio | IP Address 🗸 🗸 | Network Device | Device Port | Identity Group | Posture Star | Server | Mdm Server |
|          | Jan 04, 2024 07:14:10.4 | •      | 0       | 1     | lkev2-user | 00:50:56:80:68: | Windows1    | Default >>   | Default >>   | PermitAcc    |                |                |             |                | 1            | ise    |            |
|          | Jan 04, 2024 07:14:10.4 |        | ò       |       | lkev2-user | 00:50:56:8D:68: | Windows1    | Default >>   | Default >>   | PermitAcc    |                | Cisco-Radius   |             | Workstation    | 1            | ise    |            |

ISE - Live-Protokolle

## Fehlerbehebung

In diesem Abschnitt erhalten Sie Informationen zur Behebung von Fehlern in Ihrer Konfiguration.

```
debug radius all
debug crypto ikev2 platform 255
debug crypto ikev2 protocol 255
debug crypto ipsec 255
```

## Informationen zu dieser Übersetzung

Cisco hat dieses Dokument maschinell übersetzen und von einem menschlichen Übersetzer editieren und korrigieren lassen, um unseren Benutzern auf der ganzen Welt Support-Inhalte in ihrer eigenen Sprache zu bieten. Bitte beachten Sie, dass selbst die beste maschinelle Übersetzung nicht so genau ist wie eine von einem professionellen Übersetzer angefertigte. Cisco Systems, Inc. übernimmt keine Haftung für die Richtigkeit dieser Übersetzungen und empfiehlt, immer das englische Originaldokument (siehe bereitgestellter Link) heranzuziehen.